# DIGI-FACE PUBLICATIONS THESIS INPUT EXAMPLE

Maretha Allwright email: maretha.allwright@mandela.ac.za © 2024 (CC-BY 4.0 licence)

## Contents

| Thesis front page                            |
|----------------------------------------------|
| Metadata in Repositories4                    |
| DIGI-FACE Publication Views                  |
| Add Title (link the thesis)6                 |
| Author7                                      |
| Publication Content Type and Type of Thesis7 |
| Supervisors                                  |
| Abstract                                     |
| Institution and Daad Centre9                 |
| Date of Publication9                         |
| Pages                                        |
| Published work?9                             |
| Language and Subjects                        |
| Copyright and Licensing10                    |
| Pdf or External Link                         |

# THESIS INPUT EXAMPLE

Thesis front page

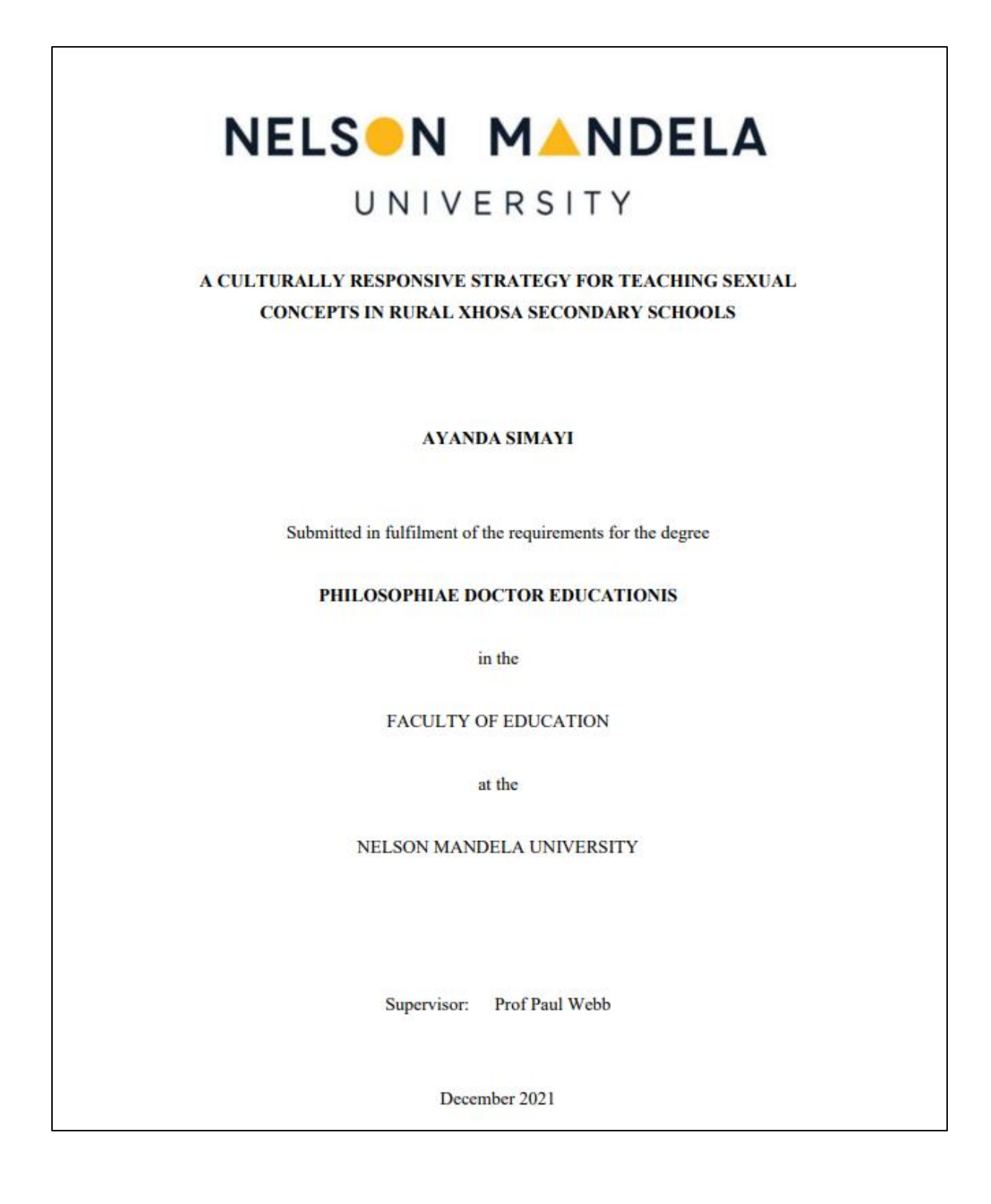

## Metadata in Repositories

The copyright belongs to the Nelson Mandela University in this example. All the metadata elements, the pdf of the approved thesis and the URL to the thesis are available at their <u>digital repository</u>.

| Title       | A culturally responsive strategy for teaching sexual concepts in rural Xhosa secondary schools                                                                                                    |
|-------------|----------------------------------------------------------------------------------------------------|
| Creator     | Simayi, Ayanda                                                                                                    |
| Date        | 2021-11                                                                                                    |
| Subject     | Sex instruction for children                                                                                                    |
| Subject     | Sex instruction for youth                                                                                                    |
| Subject     | Rural schools – South Africa – Eastern Cape                                                                                                    |
| Туре        | Doctorate's theses                                                                                                    |
| Туре        | text                                                                                                    |
| Identifier  | http://hdl.handle.net/10948/58519                                                                                                    |
| Identifier  | vital:59660                                                                                                    |
| Description | While research shows that the recognition and integration of indigenous knowledge (IK) is an important issue for developing culturally responsive strategies when teaching and learning science to, and by, indigenous people, little has been said about cultural taboos of a sexual nature and their effects on teaching and learning. This study investigated issues of taboo language use when teaching topics of a sexual nature during high school Biology classes. It also investigated the effects of a teacher development intervention based on Ogunniyi's Contiguity Argumentation Theory (CATPD) towards culturally responsive teaching strategies. Four phases in one cycle of a Critical Participatory Action Learning and Action Research (CPALAR) design were used in schools located in deep rural villages with a sample of Life Science Grade 12 teachers. Initially, 30 teachers answered a semi-structured questionnaire aimed at identifying cultural restrictions that could impede the teaching of sexual concepts (Stage 1). Stages 2-4 included seven participants of both gender. Data were generated from two sets of drawings with descriptions and audio recorded focus group discussions. The teaching of a collectively developed Indigenised Teaching Strategy lesson by a group-selected 'modelteacher' was video-recorded and analysed. Written participant evaluation is presented in a flow chart. Data analysis was done by manual thematic data analysis and by using Atlas ti. 8. The use of multiple data collection strategies contributed to the trustworthiness and credibility of the study. The few existing studies on cultural taboos report avoidance of using the vernacular for biological terminology and promote the exclusive use of standard, terms in English. In contrast, Xhosa IK-based sexual euphemisms derived from elderly, unlearned Xhosa women were successfully used for teaching sexual concepts. The teachers reported their findings through the cultural lens of Xhosa people. Cognitive change from the suppressed level in the CAT hierarchy to a mor |
| Description | Thesis (PhD) Faculty of Education, 2021                                                                                                    |
| Format      | computer                                                                                                    |
| Format      | online resource                                                                                                    |
| Format      | application/pdf                                                                                                    |
| Format      | 1 online resource (xvii, 293 pages)                                                                                                    |
| Format      | pdf                                                                                                    |
| Publisher   | Nelson Mandela University                                                                                                    |
| Publisher   | Faculty of Education                                                                                                    |
| Language    | English                                                                                                    |
| Rights      | Nelson Mandela University                                                                                                    |
| Rights      | All Rights Reserved                                                                                                    |
| Rights      | Open Access                                                                                                    |

## **DIGI-FACE** Publication Views

https://www.digiface.org/publications/a-culturally-responsive-strategy-for-teaching-sexual-concepts-in-rural-xhosa-secondary-schools/

#### **Summary view**

Not all metadata elements are visible in the summary view, but the pdf and the external links are shown here if both have been added.

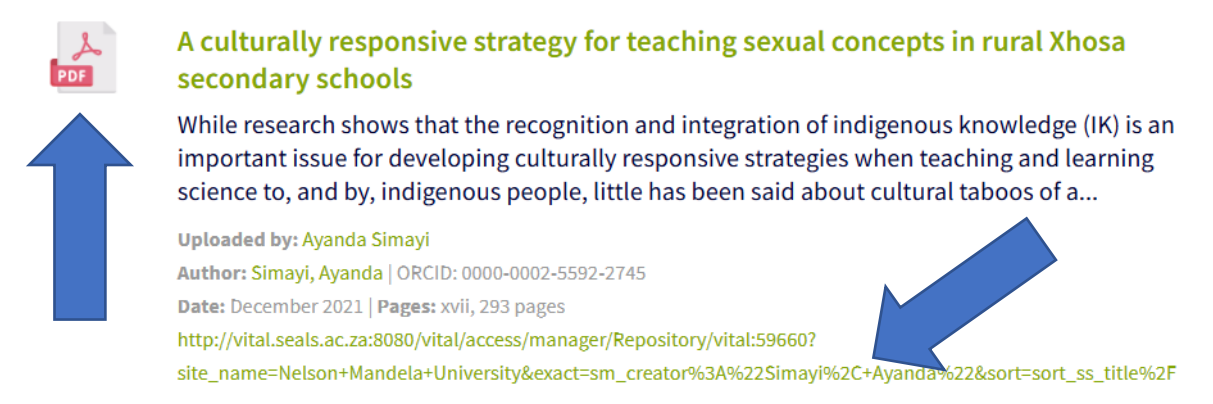

#### **Extended view**

Metadata elements that are hidden on the landing page are visible when one selects the hot-linked title to see the full-page view.

INTERNAL PUBLICATION

# A culturally responsive strategy for teaching sexual concepts in rural Xhosa secondary schools

While research shows that the recognition and integration of indigenous knowledge (IK) is an important issue for developing culturally responsive strategies when teaching and learning science to, and by, indigenous people, little has been said about cultural taboos of a sexual nature and their effects on teaching and learning. This study investigated issues of taboo language use when teaching topics of a sexual nature during high school Biology classes. It also investigated the effects of a teacher development intervention based on Ogunniyi's Contiguity Argumentation Theory (CATPD) towards culturally responsive

Uploaded by: Ayanda Simayi Author: Simayi, Ayanda | ORCID: 0000-0002-5592-2745 Institution: Nelson Mandela University | Centre: East and South African-German Centre for Educational Research, Methodologies and Management (CERM-ESA) Thesis Supervisor (s): Webb, Paul | Type: Theses | Doctoral | English Subjects: Education

Date: December 2021 | Pages: xvii, 293 http://vital.seals.ac.za:8080/vital/access/manager/Repository/vital:59660? site\_name=Nelson+Mandela+University&exact=sm\_creator%3A%22Simayi%2C+Ayanda%22&sort=sort\_ss\_title%2F Copyright: Nelson Mandela University | License: Open Access

## THE THESIS ON DIGI-FACE

Login and select Add a New Post under All Publications

## Add Title (link the thesis)

Add the title of the article in sentence case at Add Title.

This entry will link the publication to the front end, but not show the title in the metadata at the front end

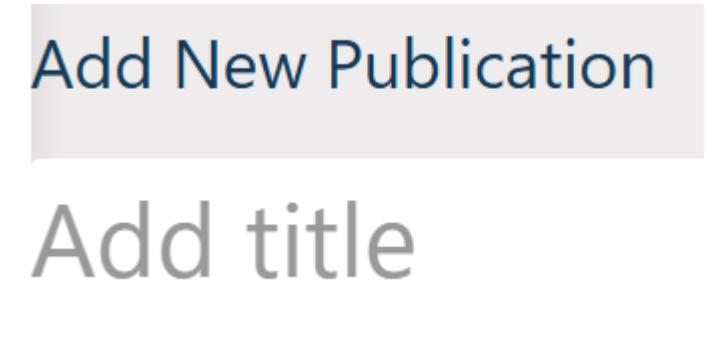

Once the title has been added the screen will show the *Edit Publication* heading and the title added:

Screen Options 🔻

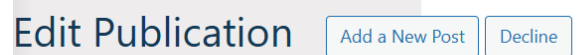

# A culturally responsive strategy for teaching

Now enter the rest of the metadata under the heading **Publications On This Platform** in the submission form as indicated. Please read the notes under the headings to ensure that the correct format of the data is entered.

These metadata entries will show at the front end when the article is published.

## **Publications On This Platform**

**Title of publication uploaded \*** Enter data in this format: Title: subtitle

A culturally responsive strategy for teaching sexual concepts in rural Xhosa secondary schools

## Author

You must be a member to add your thesis.

Add the author of the thesis at the heading **First author of publication uploaded**, then select your DIGI-FACE member name and add your ORCID (if registered) in the next two fields.

### Ignore the co-author field.

#### Author of publication uploaded on the platform (DIGI-FACE Members)

Please also select your DIGI-FACE member name if you are the first or only author to link your publication to your member profile.

-

 $\sim$ 

 $\sim$ 

ayanda (Ayanda Simayi)

#### Author of publication uploaded ORCID

An ORCID is a persistent digital identifier that distinguishes you from every other researcher. Register your identifier at <u>ORCID</u>

0000-0002-5592-2745

#### Co-Author(s) of publication uploaded on the platform (DIGI-FACE Members)

Please select the DIGI-FACE Member name(s) of the Co-Author(s) to link the uploaded document to their profiles Please click + to add more than one

| Co-    | Co-Author ORCID                                                                                                    |  |
|--------|----------------------------------------------------------------------------------------------------|--|
| author | An ORCID is a persistent digital identifier that distinguishes you from every other researcher.<br>Register your identifier at ORCID |  |
|        |                                                                                                    |  |

## Publication Content Type and Type of Thesis

Select the content type *Theses* from the drop-down list at *Publication Content Type* and the study level at the *Type of Thesis* field.

#### Publication Content Type \*

Choose the content type of the document uploaded from the drop-down menu

Theses

#### Type of Thesis

Choose the thesis type of the document uploaded from the drop-down menu

Doctoral

## **Supervisors**

You can add more than one supervisor. Please note that there are two fields, one for DIGI-FACE members and one for supervisors that are not DIGI-FACE members .

### Supervisor(s) of publication uploaded on the platform (DIGI-FACE Members)

Search and select the profile name(s) one by one in the box provided if there are more than one member supervisors. They will be separated by a comma in a string format.

### Thesis Supervisor(s) if any (Non-DIGI-FACE Members)

Enter the names of any non-member supervisors in this field. Ignore this field if there are none.

 Supervisor(s) of publication uploaded on the platform (DIGI-FACE Members)

 Please also select the DIGI-FACE Member name(s) of the Supervisor(s) to link the uploaded document to their profiles

 You can add more than one DIGI-FACE supervisor here.

 (x paul.webb (Paul Webb))

#### Thesis Supervisor(s) if any (Non-DIGI-FACE Members)

Enter data in this format: Surname, Name. Use the plus sign to add thesis supervisor(s). (International metadata standard format)

Thesis Supervisor \*

## Abstract

Copy and paste the abstract. It is best to paste it in MS Word or Notepad to get rid of unwanted formatting and then paste it in this field when you are satisfied with the formatting.

Abstract \*

Add a short description of document uploaded describing the focus and purpose of the publication

While research shows that the recognition and integration of indigenous knowledge (IK) is an important issue for developing culturally responsive strategies when teaching and learning science to, and by, indigenous people, little has been said about cultural taboos of a sexual nature and their effects on teaching and learning. This study investigated issues of taboo language use when teaching topics of a sexual nature during high

## Institution and Daad Centre

Select your member university and DAAD Centre. Contact us if you do not see your university listed here.

| nstitution *                            |                                                                              |
|-----------------------------------------|------------------------------------------------------------------------------|
| Nelson Mandela University               | ~                                                                            |
|                                         |                                                                              |
| DAAD Centre *                           |                                                                              |
| East and South African-German Centre fo | r Educational Research, Methodologies and Management (CERM-ESA) $\checkmark$ |

## **Date of Publication**

Enter here the date as shown on the final version of your thesis.

#### Year

Use this field for both published works as well as manuscripts. Type date as it appears on the uploaded document, e.g., August 2007, 5 April 2021, Summer 2015.

December 2021

### Pages

Add the pages as they are numbered in the thesis. The system will add the word pages to show Pages: xvii, 293 at the front end.

#### Pages of publication

Enter here the total number of pages for manuscripts (e.g., 64 pages) OR the page numbers of the article/book chapter uploaded as it appears in the published work (e.g., pages 23-42)

xvii, 293

## Published work?

Theses in their original form are manuscripts and not published works. Select **No** and continue to language.

| Has this work been published? |  |
|-------------------------------|--|
| ◯ Yes                         |  |
| No                            |  |

## Language and Subjects

Choose the language of the article and select the subject areas.

Use the 'Other' option if the language or subjects do not appear in the drop-down. Please contact us so that we can add the required language or subject areas.

| Language *<br>Choose the language of the document upload | ded from the drop-down menu |
|----------------------------------------------------------|-----------------------------|
| English                                                  | ~                           |
|                                                          |                             |
| Subject Areas *                                          |                             |
| Choose no more than three subject areas from             | n the drop-down menu        |
| × Education                                              |                             |

## **Copyright and Licensing**

Check the status of thesis ownership at your institution. Ownership belongs in most cases to the author, but some universities require authors to sign over their rights at registration. This is the case in this example as can be seen from the entry in the digital repository.

#### Copyright Information \*

The Copyright holder might be the Author, the University, or a Publisher.

Theses ownership could be the Author or the University depending on the Copyright laws of the country and contracts between the university and the author.

Ownership of books (or book chapters), reports, or published articles could be the author, the university or the publisher. Copyright status of published articles might be determined on the <u>Sherpa Romeo</u> platform by entering the Title or ISSN of the journal in which the article was published.

Please enter the Copyright holder terms of use license rights if known. Copyright holder Add name of copyright holder if known

Nelson Mandela University

#### License Holder

Add the name of the license holder - example: Creative Commons license (CCY BY) OR Open Access if access is not restricted OR Describe restrictions if applicable. OR Unknown of any of the above unknown.

**Open Access** 

## Pdf or External Link

# You can add both as in this case if you want to show both the institutional repository link and the pdf on the landing page.

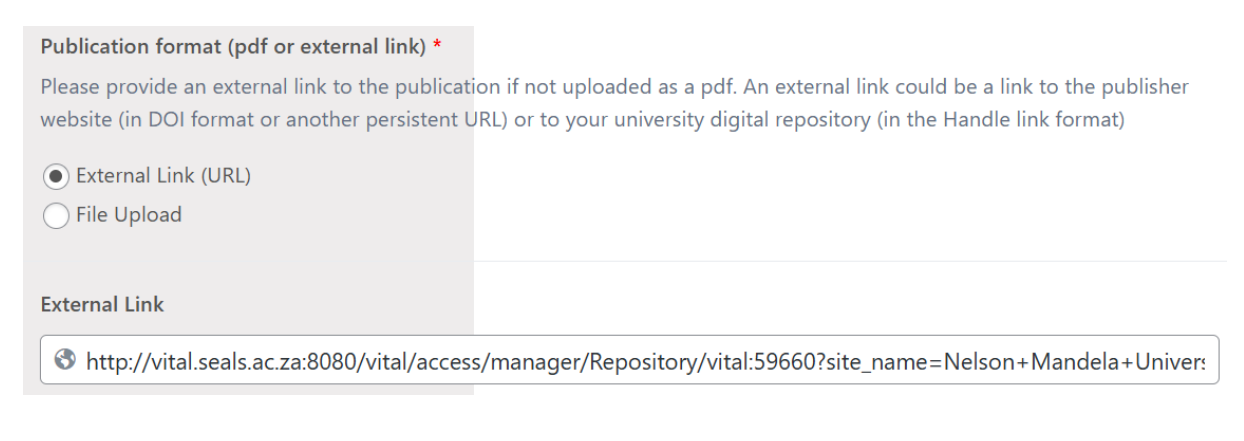

### The pdf will also show as uploaded when *File Upload* has been selected as in this case.

| ublication format (pdf or external link) *                                                                                                    |  |  |
|----------------------------------------------------------------------------------------------------|--|--|
| Please provide an external link to the publication if not uploaded as a pdf. An external link could be a link to the publisher                                      |  |  |
| vebsite (in DOI format or another persistent URL) or to your university digital repository (in the Handle link format)                                              |  |  |
| External Link (URL)                                                                                                    |  |  |
| File Upload                                                                                                    |  |  |
|                                                                                                    |  |  |
| DF                                                                                                    |  |  |
| Ayanda Simayi PhD thesis A culturally responsive strategy for teaching sexual concepts in rural Xhosa ondary schools 14 December 2021                               |  |  |
| <b>PDF</b> File name: Ayanda-Simayi-PhD-thesis-A-culturally-responsive-strategy-for-teaching-sexual-concepts-in-rural -Xhosa-secondary-schools-14-December-2021.pdf |  |  |
| File size: 6 MB                                                                                                    |  |  |

We are there to help you with uploading of your publications.

You are welcome to send me a pdf or link of the thesis with a request to add the rest of the metadata to the form. The first title entry should be entered by one of the member authors to the publication form.

The reason for adding the first title is that it creates a hot link to the member's name who uploaded the title data.

Please contact me at email: <u>maretha.allwright@mandela.ac.za</u> for queries or assistance.